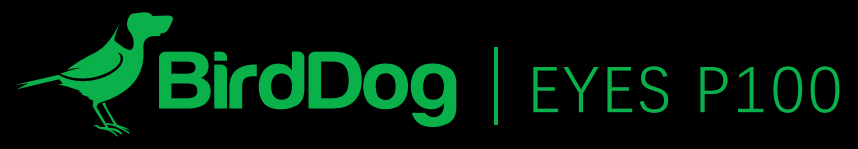

FULL NDI<sup>®</sup>. 绝不妥协

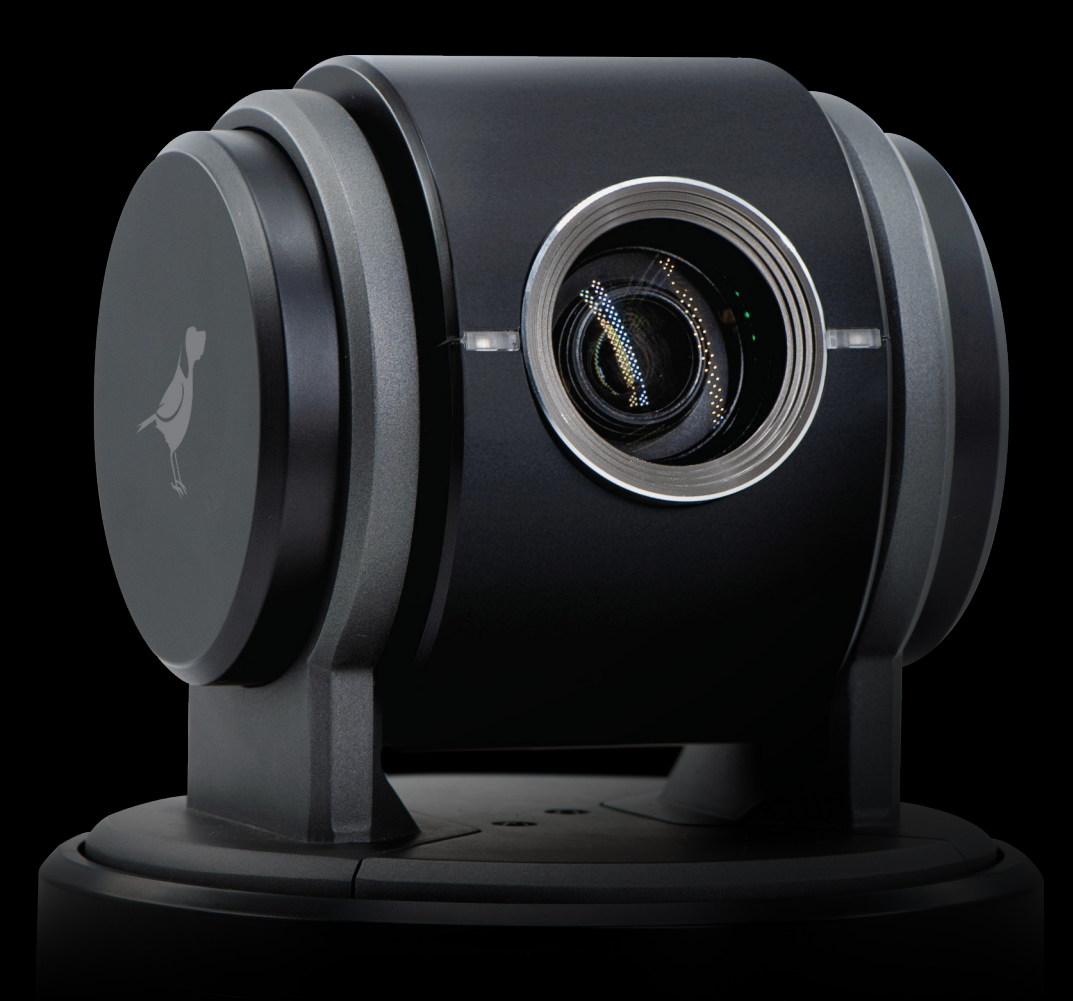

用户手册 第二部分:NDI<sup>®</sup>操作指南

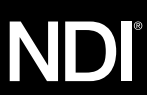

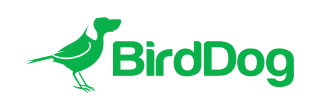

欢迎来到未来

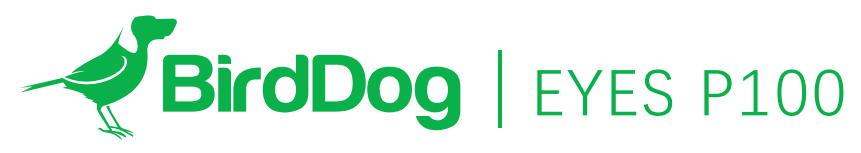

FULL NDI<sup>®</sup>. 绝不妥协

| 认识P100                                     | 4 |
|--------------------------------------------|---|
| Physical connectors                        |   |
| 物理连接器                                      |   |
| P100供电                                     |   |
| PoE (以太网供电)                                |   |
| DC                                         |   |
| 散热管理                                       |   |
| 启动P100                                     | 5 |
| 系统启动过程指示灯                                  |   |
| 操作P100                                     | 5 |
| Web配置面板                                    |   |
| 通过网络浏览器访问(URL)                             |   |
| BirdDog Finder应用程序                         |   |
| 通过IP地址访问Mini                               |   |
| 在没有DHCP服务器的情况下访问网络上的P100                   |   |
| 密码管理                                       | 6 |
| 默认密码                                       |   |
| 重设密码                                       |   |
| 音视频设置 ———————————————————————————————————— | 6 |
| 摄像机音频选择                                    |   |
| NDI音频选择                                    |   |
| NDI视频选择                                    |   |
| 网络设置和设备命名                                  | 7 |
| 设备命名                                       |   |
| IP配置方法                                     |   |
| DHCP IP地址                                  |   |
| 静态IP地址                                     |   |
| TALLY支持                                    | 8 |
| 硬件Tally功能                                  |   |
| 固件更新                                       | 9 |
| 接收NDI视频流                                   | 9 |
| NewTek Studio Monitor                      |   |

NewTek TriCaster系列

# 认识P100

感谢您购买BirdDog Eyes P100,请花一些时间阅读本文档,以充分熟悉P100的可用功能。

#### 物理连接器

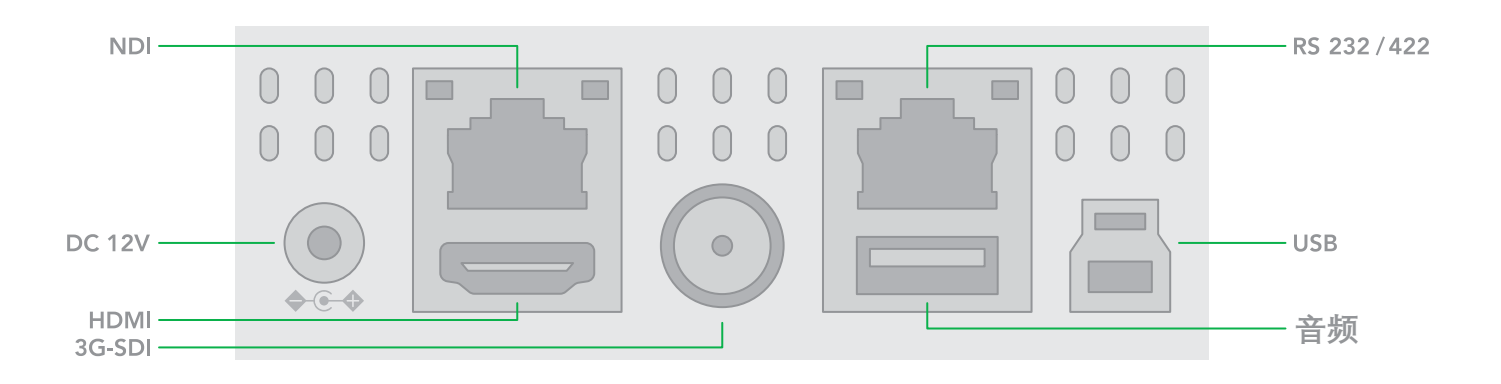

## P100供电

P100配备了先进的系统,可通过多种方式供电:

## PoE+(以太网供电)

PoE+是为P100供电的一种便捷方式,因为它允许通过同一条标准以太网电缆发送数据和电源。要利用PoE+,P100所直连的网络交换机必须支持802.11at标准的PoE+。

不同的网络交换机能够为所有连接的设备提供不同量的总功率。P100在PoE模式下使用大约14瓦。

# 直流电

DC连接端口位于P100的背面。 此电源输入插座可以接受 12vDC电源。 P100只能由随附的交流适配器供电。

#### 散热管理

P100的设计是被动冷却的,不需要风扇,为了实现这一目标,P100的整个外壳都经过散热设计。 主处理器能够在高达 100°C / 212华氏度的温度下运行。

有些因素会影响BirdDog产生的热量,触摸时感觉温暖是正常的。

在极端情况下(炎热的天气/直射阳光下),建议通过DC为 P100供电,因为它产生的热量比PoE少。

BirdDog已在极端环境中测试过。

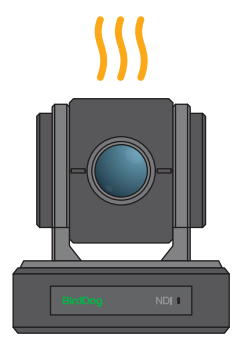

# 启动您的BIRDDOG EYES P100摄像机

# 系统启动过程指示灯

BirdDog P100一旦检测到电源输入信号,指示灯将亮绿灯。

后面板的以太网/NDI接口指示灯也会亮起

初始启动完成后,您的P100设备将在SAME以太网子网上的任何NDI兼容设备上显示为源信号。

有关包括路由在内的更多网络体系结构说明,请咨询系统管理员或BIRD-DOG.TV上的支持页面。

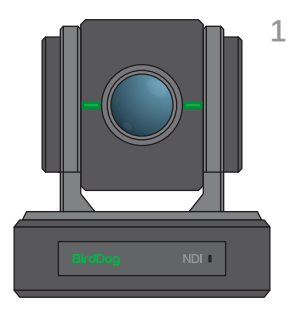

#### 操作 EYES P100

#### Web配置面板

在此版本中,Web配置面板允许您更改P100的关键设置,特 别是视频源设置和视频帧速率,重新启动视频处理引擎,更 改网络参数以及应用固件更新。

#### 通过网络浏览器访问 (URL)

要访问Web配置面板,请在您计算机的Web浏览器中打开以下网址:http://birddog-xxxx.local/

"xxxxx"是P100的序列号,序列号印在包装盒和P100主机上。 请注意,网址区分大小写,并且全部为小写。您的计算机将 需要加载"Bonjour"服务,才能通过上述友好方式访问设备。

Apple设备预装了Bonjour, 而Windows设备则需要一个小插件, 可从以下网址找到此插件: https://support.apple.com/kb/dl999?locale=zh\_CN

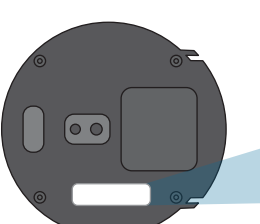

注意:访问Web界面仅需序列号最后5位。

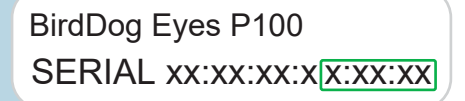

#### BirdDog Finder应用程序

除了手动键入此URL外,还有一个应用程序:BirdDog Finder,可从http://www.bird dog.tv/firmware-updates获得。该应用程序可在本地网络上查找任何具有NDI功能的P100,并可直接从该应用程序启动Web配置界面。

#### 通过IP地址访问P100

P100配置为通过DHCP(动态主机配置协议)自动从计算机网络接收网络(IP)地址。 大多数公司、学校和家庭网络上都存在DHCP服务器,能实现DHCP功能。通常,您的Internet路由器也会提供此功能。

如果P100从DHCP服务器上自动获取到IP地址,则可以通过多种方式来查找P100的IP地址,包括可从以下网址获得的 BirdDog Finder应用程序: http://www.bird-dog.tv/

# 在没有DHCP服务器的网络上访问P100

某些独立或专用网络可能没有DHCP服务器,在搜索自动分配 IP地址30秒钟后,P100会退回到默认IP地址,即:

## 192.168.100.100

为了访问配置为其他子网网络上P100的Web配置面板,请将 计算机的IP地址更改为和P100相同的子网段。 在获得Web配 置面板的访问权限后,可以将P100的IP地址更改为适应你网 络环境的IP地址。

有关设置计算机IP地址的说明,请查阅计算机操作系统手册 或IT支持资源。

# 密码管理

通过Web浏览器访问Web配置面板后,您将需要登录来更改 设置。

| Enter Password |
|----------------|
|                |
| ок             |
|                |
|                |

#### 默认密码

Web配置面板需要密码登录访问,默认密码是:

birddog (没有空格,小写)。

要更改密码,只需使用默认密码登录,然后导航到Web界面中的网络标签,然后选择更改密码即可。

#### 音/视频设置

# 摄像机音频选择

P100上的3.5毫米立体声音频输入可以接受线性音频或麦克风 音频信号,请在此处选择正确的设置以确保维持适当的音频 输入。

#### NDI音频选择

P100可以将其音频配置作为与视频相同的NDI流中的嵌入式 立体声,也可以将音频输入/扬声器输出用作BirdDog Comms 音频对讲系统客户端。 有关BirdDog Comms的更多信息,请 访问BirdDog网站。

建议在P100与其他用户共享(例如非私有)的网络环境中更

改此密码。 通过输入此密码,可以授予用户对P100设置的完

全访问权限,并且可以中断正在运行的直播。

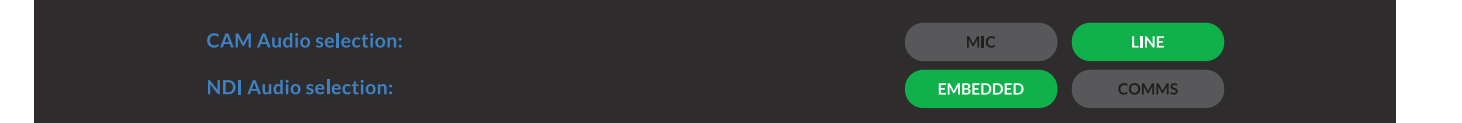

#### NDI视频选择

Eyes P100能够为NDI和SDI / HDMI输出独立的视频格式。此 设置仅影响NDI视频输出。 请注意,您在此处选择的视频速 率必须与P100手册第1部分中设置的SDI / HDMI视频输出属于 同一系列,

即:720p50与1080i50 / 1080p50一致,但不会与任何基于 29.97 / 30fps的设置共存。

NDI Video selection

# 网络设置和设备命名

#### 设备命名

当P100第一次启动时,设备名称为默认命名,如本手册的 web配置面板部分所述。

http://birddog-xxxx.local/

I可以像更改网络设置一样去更改设备命名,以更好地适应您的使用环境。

在Web配置面板中,导航到"网络"页面。

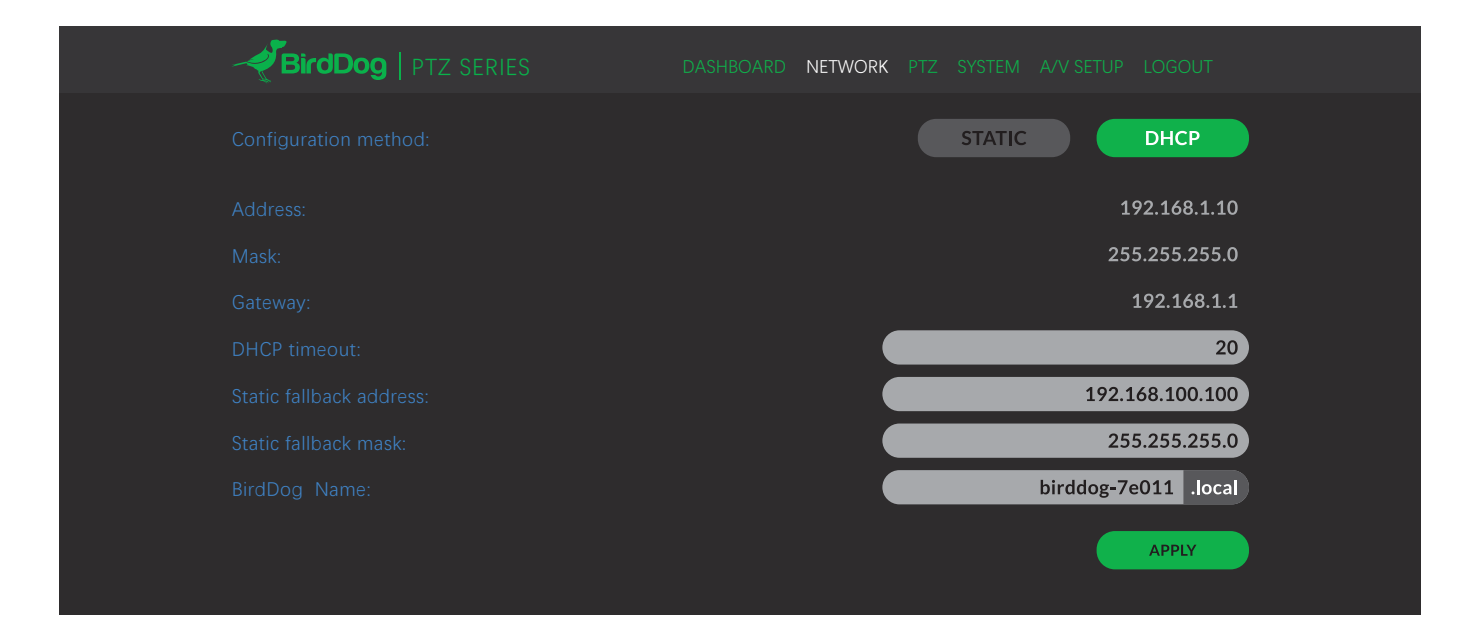

### IP配置方法

您可以将P100配置为使用动态(DHCP)IP地址或静态IP地址 在网络上运行。

对于较小的网络,DHCP通常是适用的,但是具有托管操作的 较大网络,通常将每个设备配置为专用的静态IP地址。

# DHCP IP地址

对于P100, 默认情况下网络是配置为DHCP。

#### 静态IP地址

要启用静态IP地址,请将配置方法更改为静态,然后填写"地址","掩码"和"网关"中所需的信息。 应特别注意"地址"和"掩码"字段,因为输入错误的信息将导致P100在网络上不可见,并且需要恢复出厂设置才能恢复设备

#### IP地址恢复

如果P100在网络上不可见,网络已更改或静态IP地址详细信息丢失,请按照出厂重置步骤将BirdDog重置为其默认设置。

# 设备命名

您可以使用有意义且容易区分的名称来命名每个P100(如相 机1,相机2等)。 当通过网络查找来自P100的视频时,该名 称将出现在任何NDI接收器上。该名称不得包含任何特殊字符 ,但可以是"a-z,1-0和--"的任意组合。 注意:不支持大写字符。

在NDI接收设备上, P100将作为源显示如下:

#### birddog-name [CAM]

当P100设置为自动输入时。

# 图像设置

有关曝光/白平衡和画面控制的详细信息, 请参阅BirdDog Eyes用户手册的第1部分。

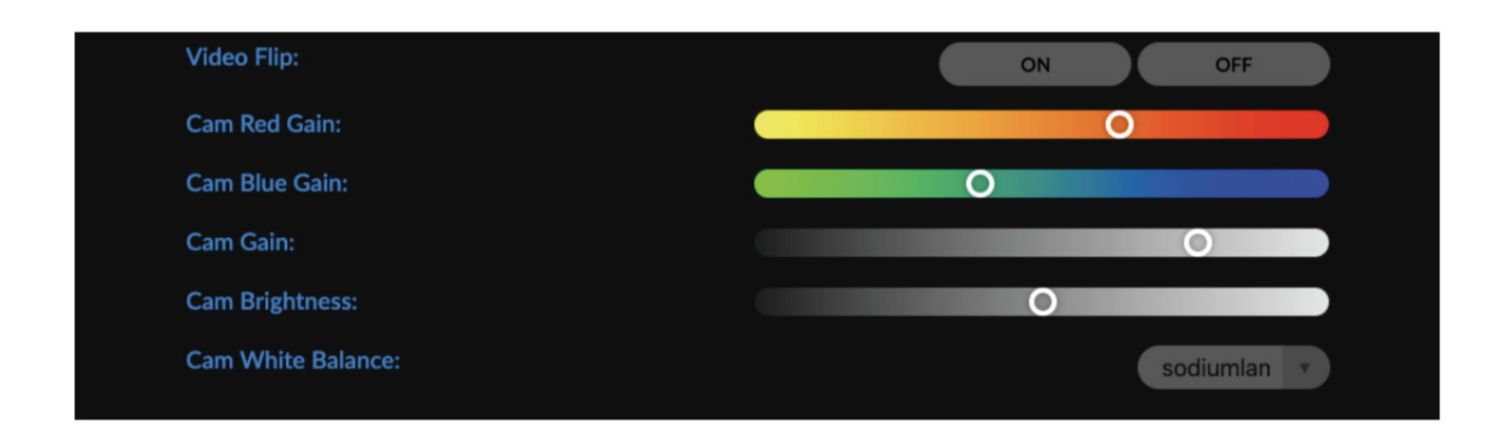

# 支持TALLY功能

## 硬件Tally功能

P100在NDI协议中支持Tally, Tally是一种识别在任何特定时间" 直播"使用哪个源的方法。

只要在支持Tally元数据的NDI兼容接收器的直播输出上使用 P100信号源, P100摄像机的Tally灯将会亮红色。

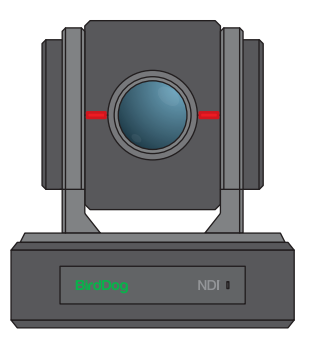

## 固件更新

P100可通过Web界面更新固件,请定期检查以下地址,以确 保您的设备具有最新的固件。

拥有最新的固件可确保您拥有所有最新的功能和性能更新, 以便充分利用P100: bird-dog.tv/firmware-updates 下载最新版本的固件后,导航到P100的Web配置控制台上的 设置页面,单击"选择文件..."按钮,选择更新的固件文件,然 后点击更新按钮。

| <b>HirdDog</b> |  | PTZ SYSTEM |             |  |
|----------------|--|------------|-------------|--|
|                |  |            | CHOOSE FILE |  |
|                |  |            | UPDATE      |  |
|                |  |            | CHOOSE FILE |  |
|                |  |            | UPDATE      |  |
|                |  |            |             |  |

屏幕将实时更新过程的状态,完成后将重新启动P100。

请等待30秒钟,然后刷新浏览器以再次访问本机。

| BirdDog   PTZ SERIES                                                                                                    |  | SYSTEM | LOGOUT |
|----------------------------------------------------------------------------------------------------|--|--------|--------|
| UPDATE - PROGRESS<br>Waiting for update service<br>Connected to updater service<br>Processing update package: birddog-p100.fw<br>Extracting<br>Changing directory<br>Checking if update script exists in packaging<br>Running in-packaging updater script<br>Updating package repositories<br>Installing required packages<br>Stopping BirdDog services<br>Copying new BirdDog data<br>Setting default systemd target<br>Rebooting |  |        |        |

# 接收P100 NDI视频流

有许多应用程序支持接收P100产生的NDI信号,但每个应用 程序在选择NDI源的操作上都会略有不同。

#### NewTek Studio Monitor

NewTek提供了一个免费的Studio Monitor应用程序,可让您 在标准的Windows计算机上监视许多的NDI源。 在计算机上 启动Studio Monitor后,只需右键单击界面中的任意位置,然 后从下拉列表中选择您的P100。

一旦成功连接到P100后,您会在视频画面的右下方发现一个 齿轮状的设置按钮,点击这个按钮,可以直接访问P100的 Web配置面板。

#### NewTek TriCaster系列

NewTek TriCaster系列设备允许同时接收多个NDI源,同时连接的数量因您所使用的TriCaster型号而异。 请查阅TriCaster 用户手册,以确认您的设备可以支持多少个可用连接。

要在您的TriCaster上选择Mini作为源,只需单击所需源位置下 方的齿轮状设置按钮,这将弹出"输入设置"对话框,从下拉列 表中选择您的P100源。

一旦成功连接到P100后,您会发现一个齿轮状设置按钮出现 在源下拉窗口旁边,这是访问P100的Web配置面板的快捷方 式。

# bird-dog.tv

hello@bird-dog.tv